# DCP-J772DW / DCP-J774DW / MFC-J890DW / MFC-J895DW Greitosios parengties vadovas

Prieš pradedami naudoti prietaisą perskaitykite Produkto Saugos vadovą, vėliau sekite Greitosios Parengties vadovo diegimo tvarka.

Naujausi diegimo vadovai prieinami Brother Solutions Center puslapyje: 0 support.brother.com/manuals

D00S18001-00 UK Versija 0

# Išpakuokite prietaisą ir patikrinkite sudedamąsias dalis

Komplekte esančios detalės gali skirtis priklausomai nuo Jūsų šalies. Nuimkite apsaugines juostelę ir plevelę, dengiančias prietaisą ir jutiklinį ekraną.

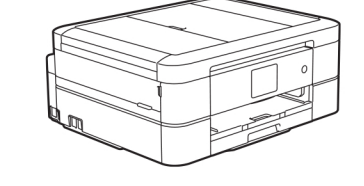

Norėdami įdiegti Brother prietaisą,

žiūrėkite mūsų paruoštus DUK

support.brother.com/videos

vaizdo įrašus:

2

3

brother

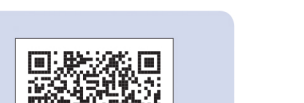

- Rašalo kasetės Juoda
- Geltona
- Žydra
- Rausvai raudona <sup>\*</sup> Rašalo kiekis kasetėje
- maždaug toks pat, koks pakaitinėse kasetėse (standartinėse)
- >> Nuorodos vadovas: Tiekimo Specifikacijos

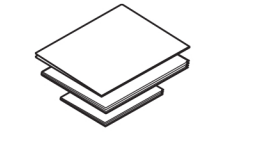

Greitosios parengties vadovas Nuorodos vadovas Produkto saugos vadovas

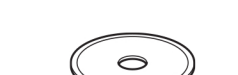

Brother diegimo diskas

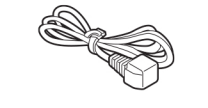

Maitinimo laidas

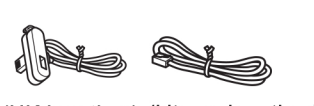

(tik MFC modeliams)

(UK jungtims) (kitoms jungtims) Telefono linijos kabelis **PASTABOS:** 

Didžioji dalis naudojamų čia iliustracijų atitinka MFC-J890DW modelį.

Išsaugokite visas komplektuojančias dalis, jeigu prireiktų gabenti prietaisą.

Patariama įsigyti tinkamą sąsajos laidą, skirtą būtent tai sąsajai, kurią ruošiatės naudoti. Kai kurių modelių komplektacijose jau įdėtas USB laidas.

**USB** laidas

Mes rekomenduojame naudoti USB 2.0 laidą (tipas A/B), ne ilgesnį už 2 m.

Tinklo kabelis (tik MFC-J890DW/J895DW modeliams)

Naudokite tiesų 5-os kategorijos (ar aukštesnės) vytos poros kabelį, skirtą 10BASE-T ar 100BASE-TX greitojo ryšio tinklui.

### Popieriaus jkrovimas

Norėdami įdėti kitų dydžių popierių, sekite skyrių Darbas su popieriumi Nuorodų vadove.

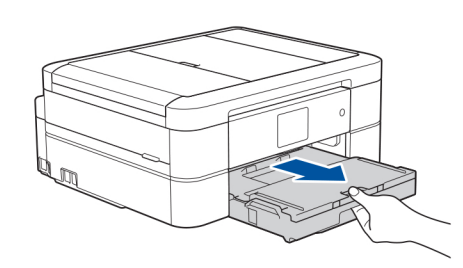

Visiškai išimkite popieriaus padėklą iš prietaiso.

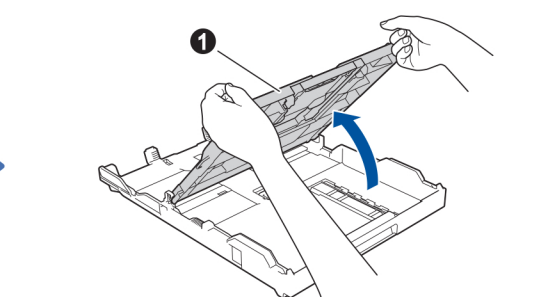

Pakelkite popieriaus išvesties dangtelį 🚺

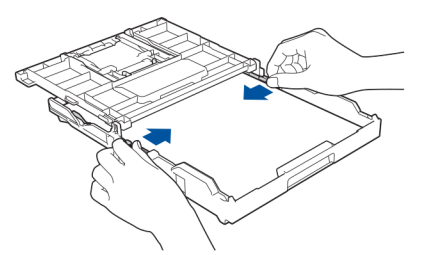

Sureguliuokite popieriaus kreipiklius

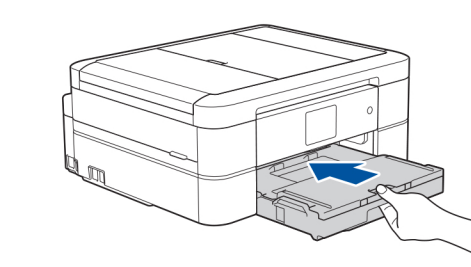

Nuleiskite popieriaus išvesties dangtelį ir atsargiai įstatykite padėklą į prietaisą.

Ištraukite popieriaus laikikli 1. atlenkite popieriaus atlanką (2), kad nekristų

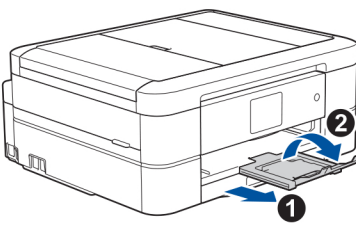

# Prijunkite maitinimo laidą

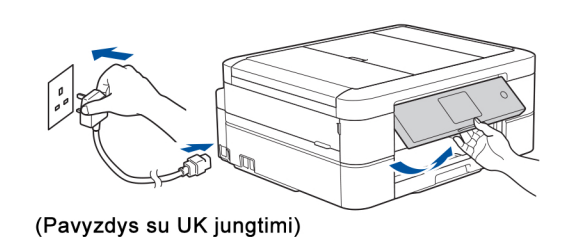

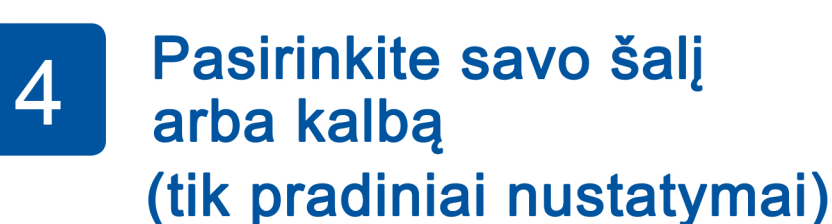

#### Po prietaiso jjungimo Jums greičiausiai reikės pasirinkti savo šalį arba kalbą (priklausomai nuo prietaiso modelio). Sekite valdymo skydelio instrukcijas.

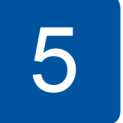

# Nustatykite datą bei laiką.

Sekite valdymo skydelio instrukcijas ir nustatykite datą bei laiką.

PASTABA:

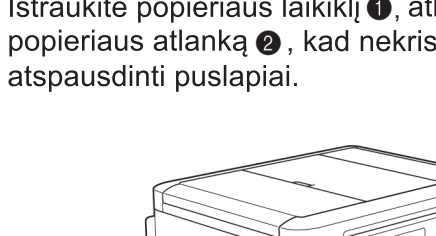

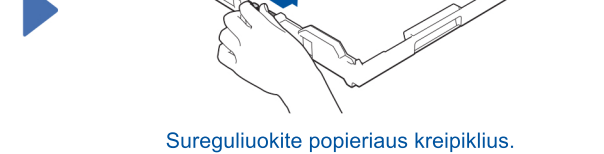

Pakraukite tvarkingai sudėtą popierių į padėklą.

#### PASTABA:

. . . . . . . . . . .

6

Galite reguliuoti valdymo skydelio kampą, kad būtų patogiau valdyti prietaisą.

# Įdėkite rašalo kasetes

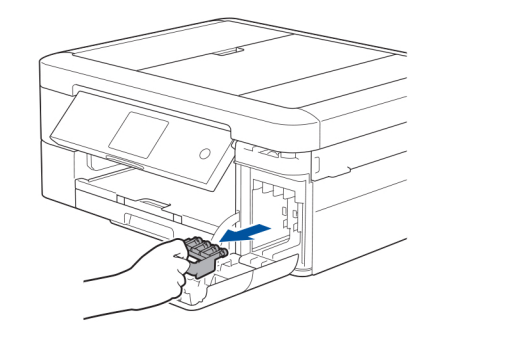

Norėdami išpakuoti rašalo kasetes, sekite instrukcijas valdymo skydelyje. Prietaisas paruoš rašalo tūbo sistema spausdinimui.

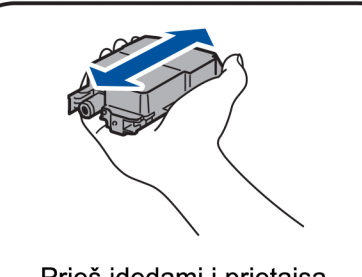

Prieš jdedami j prietaisa, greitai papurtykite tik juodos spalvos kasetę 15 kartų horizontalia kryptimi, kaip pavaizduota paveikslėlyje.

### Prietaiso nustatymai

Kai prietaisas baigs pradini valymo procesa, sekite valdymo skydelio instrukcijas norėdami sukonfigūruoti prietaiso nustatymus.

- Patikrinkite spausdinimo kokybę.
- Parinkite Brother LCD pranešimu nustatymus.
- Atspausdinkite diegimo puslapj.

Atidenkite rašalo kasečių dangtį ir nuo prietaiso nuimkite apsauginę oranžinę detalę.

#### PASTABA:

Neišmeskite apsauginės oranžinės detalės. Jums jos prireiks norint transportuoti prietaisą.

# 8

. . . . . . . . . . . . . . . .

# Pasirinkite savo kalbą (jeigu prašoma ir tik tam tikriems modeliams)

- Paspauskite 🎁 [Settings] > [All Settings] > 1. [Initial Setup] > [Local Language].
- Pasirinkite savo kalbą. 2.
- Paspauskite 3.

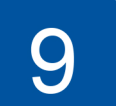

# Prijunkite telefono linijos kabelį (tik MFC modeliams)

Jeigu nenaudojate savo prietaiso kaip fakso, pereikite prie **10** punkto.

# (Pavyzdys su UK jungtimi)

Prijunkite telefono linijos kabelj. Naudokite lizda su užrašu Linija.

#### PASTABA:

Jeigu jungiate vieną telefoną liniją su išoriniu telefonu, pajunkite ją kaip pavaizduota apačioje.

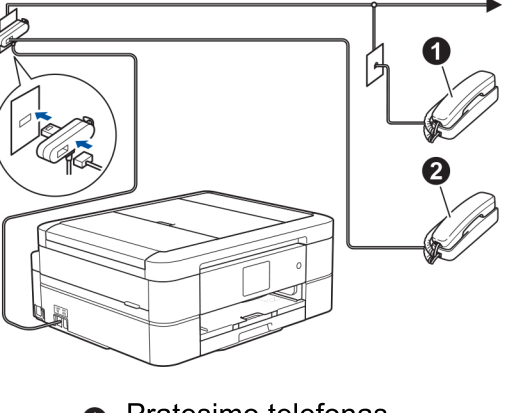

Pratęsimo telefonas Ø Išorinis telefonas

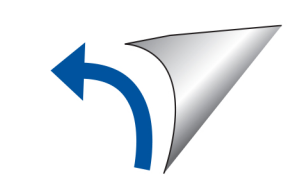

#### Pasirinkite įrenginį, kurį norite prijungti prie savo prietaiso 10

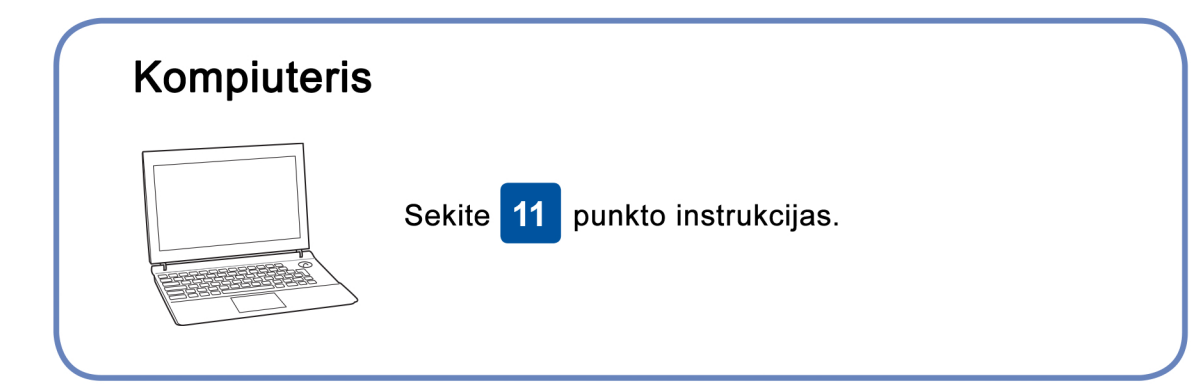

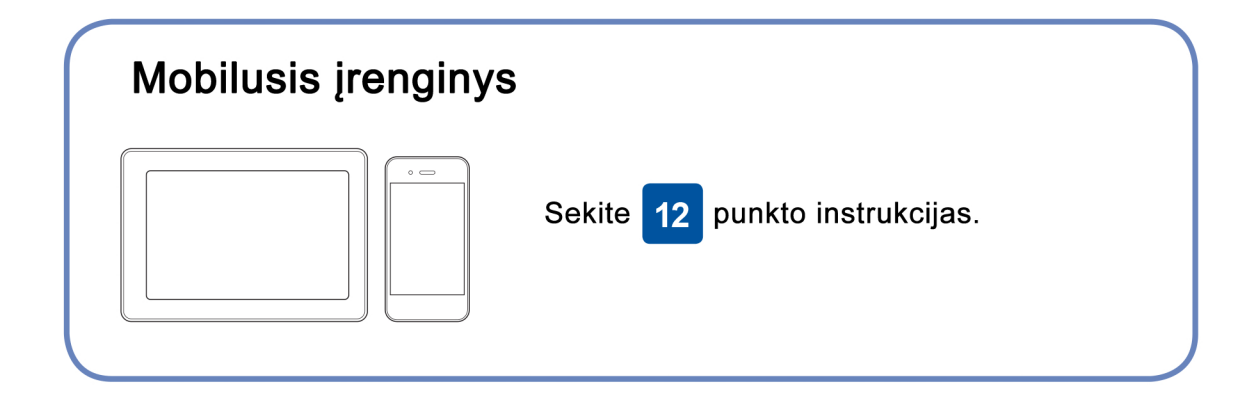

Brother reguliariai atnaujina programas, papildo jas naujomis funkcijomis

ir taiso klaidas. Naujausią versiją rasite: support.brother.com/up4.

#### Prijunkite savo kompiuterį

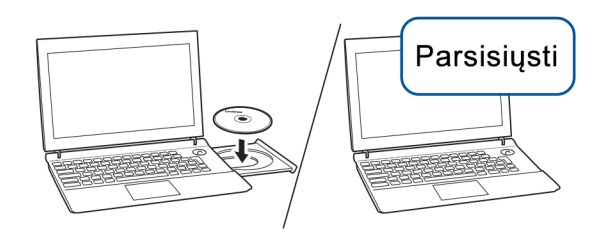

Jdėkite diegimo diską į CD/DVD skaitytuvą arba atsisiųskite pilną tvarkyklių ir programų paketą iš:

Windows<sup>®</sup> sistemai: <u>support.brother.com/windows</u> Mac sistemai: <u>support.brother.com/mac</u>

Jeigu naudojate naujausią kompiuterio operacinės sistemos versiją, apsilankykite aukščiau nurodytose svetainėse naujausios programinės įrangos parsisiuntimui.

#### Vadovaukitės ekrane pasirodančiomis instrukcijomis ir patarimais.

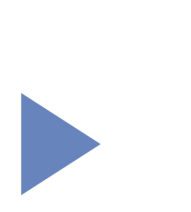

Windows<sup>®</sup> sistemai: Jei Brother ekranas nepasileidžia automatiškai, eikite į Kompiuteris (Mano Kompiuteris). Dukart spustelėkite CD/DVD-ROM piktogramą, tuomet dukart paspauskite start.exe.

MAC sistemai: Siekiant, kad sistema veiktų pilnavertiškai, rekomenduojame pasirinkti CUPS driver pridedant spausdintuvą.

Baigta

#### Negalite prisijungti? Patikrinkite sekančius nustatymus:

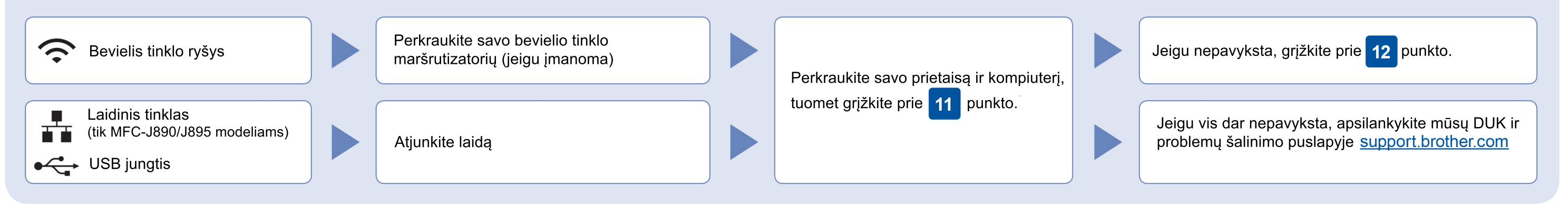

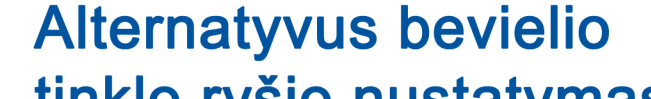

#### 12 tinklo ryšio nustatymas

Suraskite savo SSID (tinklo pavadinima) bei tinklo rakta (slaptažodi). dažniausiai užrašytą ant Jūsų bevielio tinklo ryšio prieigos taško (maršrutizatoriaus) ir jrašykite į žemiau pateiktą lentelę.

| SSID (tinklo pavadinimas)         |  |
|-----------------------------------|--|
| Tinklo raktas (slaptažodis)       |  |
| SSID: XXXXXX<br>Slaptažodis: XXXX |  |

Jeigu negalite rasti šios informacijos, paklauskite savo tinklo administratoriaus arba bevielio tinklo ryšio prieigos taško (maršrutizatoriaus) gamintojo.

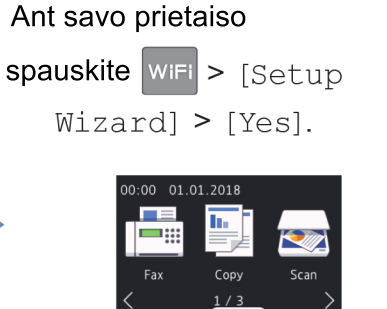

įrenginį ir Brother prietaisą galite sujungti tiesiogiai. Daugiau informacijos apie bevielį ryšį rasite: support.brother.com/wireless-support.

Pasirinkite SSID (tinklo pavadinimą) savo prieigos taškui (maršrutizatoriui) ir įveskite tinklo raktą (slaptažodį).

Kai bevielio tinklo nustatymas sėkmingai pavyksta, valdymo skydelio ekranėlyje pasirodys užrašas: [Connected].

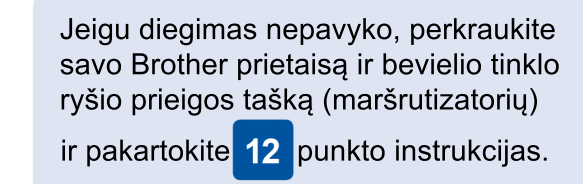

Kompiuteriui 11 punkto diegimo instrukcijas. Sekite Mobiliam įrenginiui 13 punkto diegimo instrukcijas. Sekite

# Spausdinkite ir skenuokite mobiliojo įrenginio pagalba

Jūsų mobilusis įrenginys turi būti prijungtas prie to paties bevielio tinklo ryšio kaip ir Brother prietaisas.

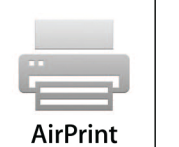

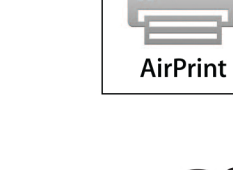

siųstis jokios programinės įrangos norint naudotis AirPrint. Daugiau informacijos rasite Interaktyviajame parengties vadove.

AirPrint pasiekiamas Apple irenginių naudotojams. Jums nereikia

mopria

Parsisiųskite ir įdiekite Mopria<sup>®</sup> spausdinimo paslaugos programėlę iš Google Play™ parduotuvės Jūsų Android įrenginyje.

Brother SupportCenter - tai mobili programėlė, suteikianti paskutinę informaciją apie Jūsų Brother produktą. Apsilankykite App Store ar Google Play™ ir parsisiųskite ją.

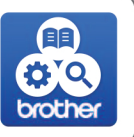

#### Papildomos programėlės

Naudotis spausdin molir skonav molfunkcijomis savo mobiliajame įrenginyje gali e naudodamiesi ir kilomis programėlėmis, daugiau informacijos rasile. Interaktyviajame parenglies vadove

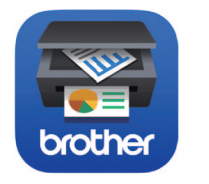

Atsisiųskite ir įdiekite mūsų nemokamą programėlę Brother iPrint&Scan iš mobilių programėlių parduotuvės (App Store, Google Play™ ar Microsoft<sup>®</sup> Store) Jūsų mobiliajame įrenginyje.

Papildoma informacija apie bevielį ryšį: support.brother.com/wireless-support

Aps lankę support.brother.com, rasite DUK, trikdžų šalinimo intermaciją, galėsite atsisiusti diegimo vadovus bei programinę "rangą,